# GUIDA INTRODUTTIVA

Il sistema di vendita online per dispositivi mobili, basato su ispezione consente al personale di assistenza di identificare, definire il prezzo e consigliare eventuali lavori di riparazione aggiuntivi.

### INTERVENTI DI OGGI

La schermata Interventi di oggi mostra tutti gli appuntamenti della concessionaria fissati per la giornata e consente di monitorare e gestire tutti gli interventi.

| Cerca Q                                                                                                    |                                                                                                    |                                                                                                    |                                                                                                 |                                                                                                    |                                                                                                    | Nuovo intervento  Nuovo intervento                                                                                                    |  |
|----------------------------------------------------------------------------------------------------|----------------------------------------------------------------------------------------------------|----------------------------------------------------------------------------------------------------|-------------------------------------------------------------------------------------------------|----------------------------------------------------------------------------------------------------|----------------------------------------------------------------------------------------------------|----------------------------------------------------------------------------------------------------|--|
| Appuntamenti (4)                                                                                                    | Veicolo arrivato (3) <                                                                                                    | Officina (3)                                                                                                 | Ricambi (2)                                                                                     | 📕 In attesa di autorizzazion 🔇                                                                                                    | Pronto per il ritiro (3)                                                                                  | Veicolo consegnato (4)                                                                                                    |  |
| 82321 - 🛏 🗸                                                                                                    | 82345 - 🗏 🗸                                                                                                    | 82574 - 🗯 🗸                                                                                                  | 82653 👾 🗸                                                                                       | 82654 - 🗯 🗸                                                                                                    | 82672 - 🗮 🗸                                                                                               | 83882                                                                                                    |  |
| Immatricolazione ABC123        A 450 2WD 1.6L Petrol        Da completare - 24/05/2021                                                                                                    | Imaticolazione ABC127    E 450 2WD 1.6L Petrol    Da completare - 24/05/2021                                                                                                    | Isabella Ferrante    Immatricolazione ABC130    H 450 2WD 1.6L Petrol    Da completare - 25/05/2021          | Ellana Gallo<br>Immatricolazione ABC133<br>K 450 2WD 1.6L Petrol<br>Da completare - 24/05/2021  | Image: Construction of the second second | (E) (E) (E) (E) (E) (E) (E) (E) (E) (E)                                                                   | Image: Construction of the second second |  |
| 82323 🛶 🗸                                                                                                    | 82444 - 🛏 🗸                                                                                                    | 82642 - 🗯 🗸                                                                                                  | 82664 - 🛏 🗸                                                                                     | 82662 - 🗯 🗸                                                                                                    | 82674 - 🛏 🗸                                                                                               | 84230                                                                                                    |  |
| Julie Petifer        immatricolazione ABC124        4 302 101 101. Petrol        Ba completare - 64/05/2021        B2333        # ♥        @ @ @ @        Mageaux Edeme<br>immatricolazione ABC125        4 302 101 101. Petrol        B2336        # ♥        @ @ @ @        Theror Ashley<br>im the former ABC125<br>ba completare - 24/05/2021        Ba completare - 24/05/2021 | Takahi Fumigawa<br>Immatricolazione ABC128<br>F 430 2WD 104 Perior<br>De completare - 24/05/2021<br>22446<br>Penny Jones<br>Immatricolazione ABC129<br>G 430 2WD 164 Perior<br>De completare - 22/05 Perior | Monique Projet<br>Immationazione ABC131<br>1480 2010 10.4 Petol<br>Da completare - 82/05/2001<br>28244 # * * | Agatha Karsen<br>Immatricolazione ABC134<br>L 450 2010 Lol Periol<br>Da completare - 22/05/2021 | José García<br>Immatinciazione ABC136<br>N450 X491 Le Petol<br>Da completare - 22/05/2021                                                                                                    | Ania Sharapov<br>Immatricolazione ABC138<br>P 450 2010 LA Period<br>De completate - 28/05/2021<br>28/2082 | Maria Ruuska<br>Immatricolazione ABC141<br>54 50 2WD 10.1 Petrol<br>Da completare - 24/05/202<br>Francisco Nunez<br>Immatricolazione ABC142<br>74 50 2WD 10.1 Petrol<br>Da completare - 24/05/202<br>B4237<br>C C C C C C C C C C C C C C C C C C C                                                                                                     |  |

Le opzioni visualizzate possono variare a seconda dei lavori in corso nella concessionaria.

### **CONSIGLI UTILI:**

- Cliccare sull'icona Y per filtrare per Dipendente, Tipi di intervento e Marchio.
- Per visualizzare ulteriori informazioni per tutti gli interventi, cliccare sull'icona 🖉

- 1 Accedere alle schermate principali, quali Interventi di oggi, Rapporti e Follow-up.
- 2 Cercare un intervento o filtrare gli interventi per contrassegno o dipendente.
- Accedere agli interventi creati manualmente o importati dal DMS.
- 4 Toccare un intervento per aprirlo e visualizzare i dati di: cliente, ispezione e preventivo.

5

- > Accedere alle schermate delle impostazioni.
- 6 Visualizzare la schermata Interventi di oggi in Vista affiancata, Vista elenco o Vista calendario.

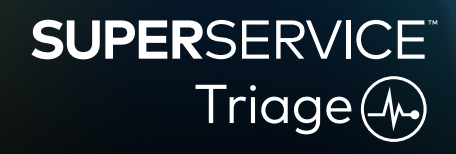

### ESEGUIRE L'ISPEZIONE DI ACCETTAZIONE

L'ispezione di accettazione viene eseguita sul dispositivo mobile dal consulente assistenza, quando il cliente fa controllare il veicolo. Si tratta di una fase facoltativa e potrebbe non essere disponibile in tutte le concessionarie.

#### Per eseguire l'ispezione di accettazione:

- 1 Toccare l'intervento desiderato nella schermata Interventi di oggi.
- 2 Selezionare il consulente assistenza e inserire i dati del cliente, ad esempio, indirizzo e-mail, numero di cellulare, valori del contachilometri e chilometraggio annuale.
- 3 Aggiungere eventuali commenti forniti da cliente nel riquadro Note.
- 4 Durante l'ispezione del veicolo attenersi ai punti riportati nel modulo di ispezione. Toccare un riquadro colorato che rispecchi al meglio le condizioni di ciascuna sezione.
  - Controllo non eseguito (se disponibile)
  - 🗸 Nessun lavoro richiesto

Occorre un lavoro a breve
 Occorre un lavoro urgente

🔲 Aggiungere una nota

- 5 Se occorre svolgere lavoro aggiuntivo, selezionare l'operazione dell'elenco a discesa.
- 6 Compilare la sezione Pneumatici.

Selezionare il marchio e le dimensioni

- <sup>5</sup> Inserire la profondità del battistrada
- 7 Compilare la sezione **Carrozzeria**.

Selezionare un problema

- 1 Toccare per salvare un problema
- Aggiungere una foto Passare all'inserimento testo

🔋 🗔 Segnalare la presenza di pneumatici danneggiati

- 8 Richiedere al cliente di eseguire la firma digitale e toccare Accetta.
- 9 Toccare Successiva fase del lavoro in corso per trasferire l'intervento alla fase successiva.

- Toccare + per aggiungere un'operazione aggiuntiva alla sezione.
- Se non si riesce a trovare un'operazione specifica, toccare  $\widehat{\oplus}\,$  e inserire i relativi dettagli.
- Se gli pneumatici si stanno consumando in modo uniforme, inserire prima la profondità del battistrada centrale.
- Toccare 🕑 per copiare il marchio e le dimensioni per tutti gli pneumatici.

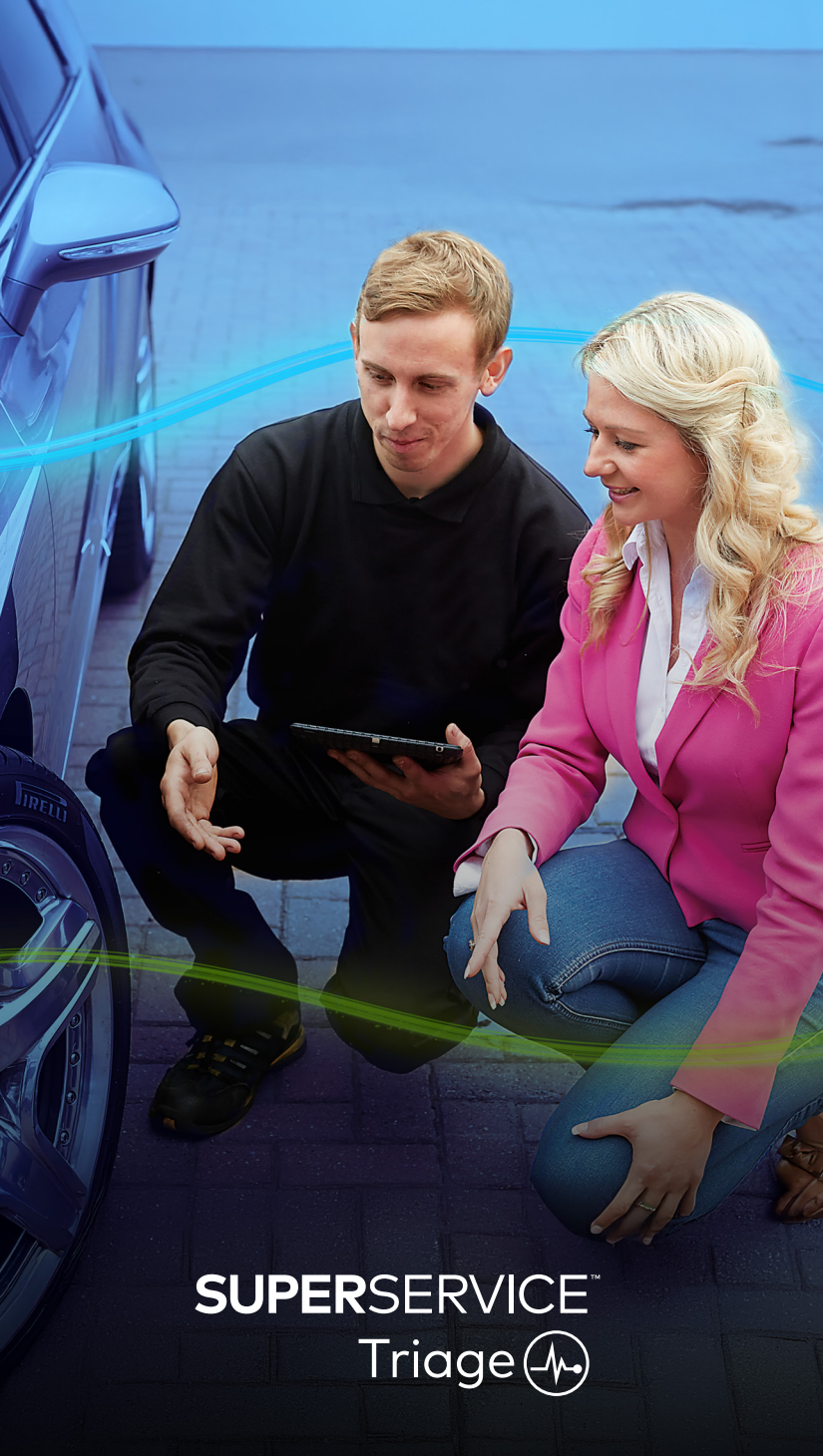

### ESEGUIRE L'ISPEZIONE TECNICA

L'ispezione tecnica viene eseguita dal tecnico, su un dispositivo mobile. In alcuni casi, è possibile che il consulente assistenza abbia eseguito un'ispezione di accettazione e compilato i rapporti pneumatico e carrozzeria con le relative informazioni.

#### Per eseguire l'ispezione tecnica:

- 1 Toccare l'intervento desiderato nella schermata Interventi di oggi.
- 2 Selezionare il tecnico e confermare la lettura del contachilometri.
- 3 Leggere gli eventuali commenti forniti da cliente nel riquadro Note.
- Durante l'ispezione del veicolo attenersi ai punti riportati nel modulo di ispezione.
  Toccare un riquadro colorato che rispecchi al meglio le condizioni di ciascuna sezione.
  - 🔽 Controllo non eseguito (se disponibile) 🗹 Occorre un lavoro a breve
  - Nessun lavoro richiesto
- Occorre un lavoro urgente

🔂 Aggiungere una foto o un video

Eliminare un'operazione

- 5 Se occorre svolgere lavoro aggiuntivo, selezionare l'operazione dell'elenco a discesa.
- 6 Per completare l'ispezione dettagliata, utilizzare le icone seguenti.
  - + Aggiungere un'operazione
  - ⑦ Passare all'inserimento testo
  - 🖵 Aggiungere una nota
- 7 Toccare la scheda **Pneumatici** e verificare che le condizioni degli pneumatici siano state registrate.
- 8 Toccare la scheda **Carrozzeria** e verificare che le condizioni degli pneumatici siano state salvate.
- 9 Selezionare **Avanti 》** per trasferire l'intervento alla fase successiva.

#### **CONSIGLI UTILI:**

- Per cercare gli interventi nella schermata **Interventi di oggi**, utilizzare la casella di ricerca o l'icona  ${\bf Q}$  .
- Le icone 🛛 🛛 sulla scheda Ispezione indicano il numero di problemi identificati.
- Toccare l'anteprima dell'immagine per visualizzare la foto o il video in dimensioni più grandi.

## SUPERSERVICE Triage

### CONFERMARE PREZZI E DISPONIBILITÀ

Una volta identificato il lavoro aggiuntivo, è possibile verificare i prezzi e la disponibilità dei ricambi. A seconda del livello di integrazione del DMS, è possibile che le informazioni sulla disponibilità dei ricambi vengano visualizzate automaticamente.

#### Per confermare i prezzi e la disponibilità dei ricambi:

- 1 Toccare l'intervento desiderato nella schermata Interventi di oggi.
- 2 Selezionare il consulente ricambi e controllare che il lavoro aggiuntivo sia stato identificato nella scheda **Preventivo**.
- 3 Verificare tutte le informazioni inserite dal tecnico nella scheda Ispezione o Pneumatici.
- 4 Toccare 📕 o il nome dell'operazione per visualizzarne i dettagli e i prezzi.
- 5 Confermare le informazioni inserite nel riquadro **Note**.
- 6 Selezionare la disponibilità del ricambio dall'elenco a discesa **Scorte mag.** e confermare i prezzi dei ricambi.
- 7 Per i ricambi senza prezzo, aggiungere i prezzi manualmente (se richiesto).
- 8 Selezionare il segno di spunta verde 🗹 per confermare la modifica.
- 9 Se è necessario aggiungere altre voci, selezionarle dall'elenco a discesa **Aggiungi elemento** e inserire i relativi dettagli.
- 10 Selezionare Avanti 💓 per trasferire l'intervento alla fase successiva.

### **CONSIGLI UTILI:**

- L'icona Sindica un VIN valido, che garantisce l'esecuzione automatica dei preventivi da Menus.
- Se è disponibile l'integrazione DMS, toccare **Assegna prezzo delle operazioni** per ottenere i prezzi dal DMS.

## SUPERSERVICE Triage

### ESAMINARE IL RAPPORTO ISPEZIONE

Una volta confermati i prezzi e la disponibilità dei ricambi, è possibile esaminare l'intervento prima di richiedere l'autorizzazione del cliente.

#### Per esaminare il rapporto ispezione:

- 1 Toccare l'intervento desiderato nella schermata Interventi di oggi.
- 2 Verificare che tutte le informazioni su personale e cliente siano state compilate.
- 3 Selezionare le schede **Ispezione**, **Pneumatici** e **Carrozzeria** per verificare che i moduli siano stati compilati correttamente.
- 4 Controllare tutti i video e le foto allegati ed eliminarli (se richiesto).
- 5 Toccare 📕 o il nome dell'operazione per visualizzarne i dettagli e i prezzi.
- 6 Accertarsi che tutte le ore manodopera per il lavoro aggiuntivo siano state aggiunte correttamente.
- 7 Controllare la disponibilità dei ricambi visualizzati nella colonna Scorte mag.
- 8 Selezionare **Avanti 》** per trasferire l'intervento alla fase successiva.

### **CONSIGLI UTILI:**

- Le icone 🛙 🛚 sulla scheda Ispezione indicano il numero di problemi identificati.
- Le icone 📃 nelle schede Ispezione indicano che sono state aggiunte note.
- Toccare l'anteprima dell'immagine per visualizzare la foto o il video in dimensioni più grandi.

## SUPERSERVICE Triage

### AUTORIZZARE IL LAVORO

Una volta definito il prezzo di manodopera e ricambi ed esaminato il rapporto ispezione, il consulente assistenza può richiedere l'autorizzazione del cliente per eseguire il lavoro aggiuntivo.

#### Per autorizzare il lavoro aggiuntivo:

- 1 Toccare l'intervento desiderato nella schermata Interventi di oggi.
- 2 Esaminare il lavoro aggiuntivo identificato nella scheda **Preventivo**.
- 3 Toccare 📕 o il nome dell'operazione per visualizzarne i dettagli e i prezzi.
- 4 Verificare i prezzi e la disponibilità dei ricambi per ciascuna voce di lavoro.
- 5 Controllare i dati e i prezzi della sostituzione pneumatico (se disponibile).
- 6 Contattare il cliente e richiedere l'autorizzazione per ciascuna voce di lavoro.
- 7 Selezionare dall'elenco a discesa **Stato autorizzazione** per registrare la risposta del cliente.
- 8 Se un lavoro non viene autorizzato, selezionare il motivo per il lavoro rifiutato dall'elenco a discesa, quindi impostare una data di follow-up.
- 9 Registrare i dettagli nel riquadro Autorizzazione del cliente.
- 10 Selezionare **Avanti ≫** per trasferire l'intervento alla fase successiva, ad es.: Controllo officina o Ricambi.

- Toccare Azioni intervento per richiede l'autorizzazione online.
- Il lavoro autorizzato online viene indicato dall'icona 😓 .

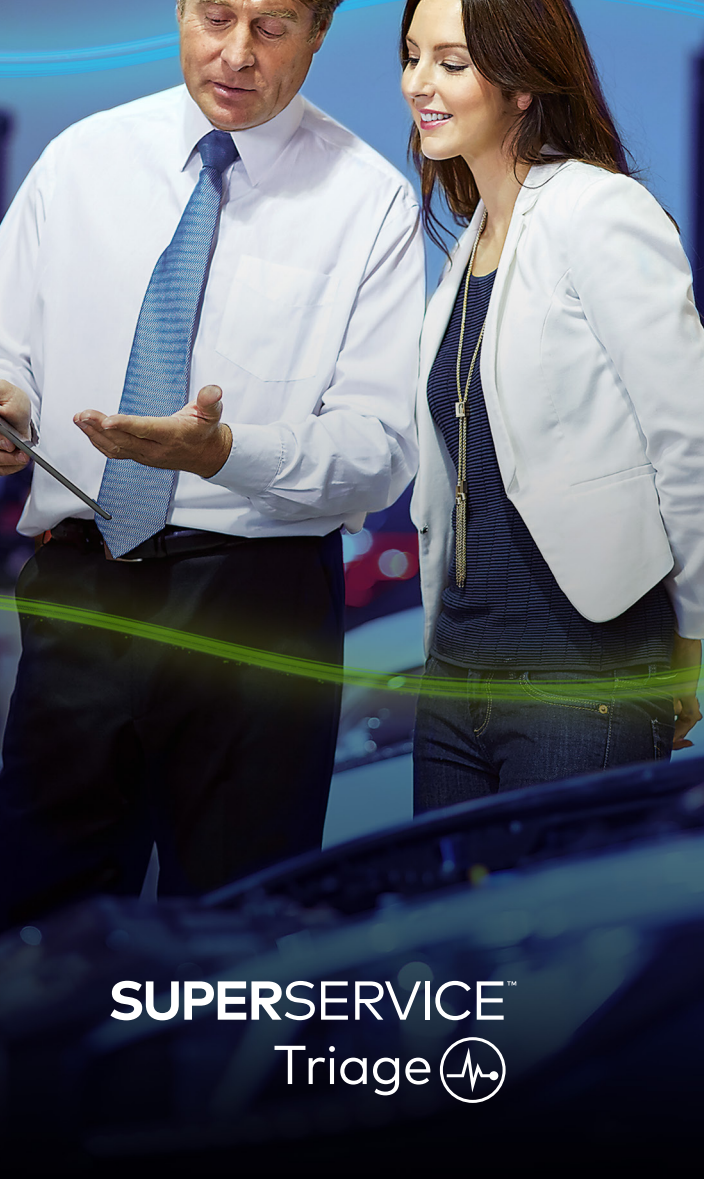

### CONCLUDERE L'INTERVENTO

Il sistema di ispezione mobile offre la visibilità completa di tutti gli interventi eseguiti nella concessionaria, in modo che, una volta autorizzato un lavoro aggiuntivo, ciascun reparto possa accedervi ed eseguire l'intervento richiesto, evitando così eventuali ritardi.

#### Per visualizzare lo stato dell'autorizzazione e concludere un intervento:

- Individuare l'intervento desiderato nella schermata Interventi di oggi. 1
  - Il lavoro autorizzato online viene indicato dall'icona 😓 .
- Toccare l'intervento per aprirlo e controllare il lavoro aggiuntivo identificato nella 2 scheda **Preventivo**.
- Verificare lo stato del lavoro aggiuntivo nella colonna Stato dell'autorizzazione. 3
  - In attesa di autorizzazione: il lavoro non è ancora stato autorizzato.
  - Autorizzato: il lavoro è stato autorizzato.
  - Garanzia: il lavoro è coperto da garanzia.
  - Non autorizzato: il lavoro non è stato autorizzato.
  - **Prenotato**: il lavoro che è stato prenotato per il veicolo.
- Toccare 📕 o il nome dell'operazione per aggiornare o confermare la disponibilità 4 dei ricambi.
  - Il personale addetto ai ricambi può selezionare i ricambi per i tecnici. I tecnici possono completare il lavoro autorizzato sul veicolo.
  - I consulenti assistenza possono impostare il promemoria di assistenza successivo nella scheda Cliente.
- Una volta completato il lavoro, trasferire l'intervento nella fase del lavoro in corso 5 successiva, ad es.: Test su strada.

- È possibile impostare un promemoria di assistenza nella scheda **Cliente**.
- Per stampare il rapporto ispezione per il cliente, toccare Azioni intervento.
- Quando il cliente ritira il veicolo, trasferire l'intervento alla fase finale del lavoro in corso.

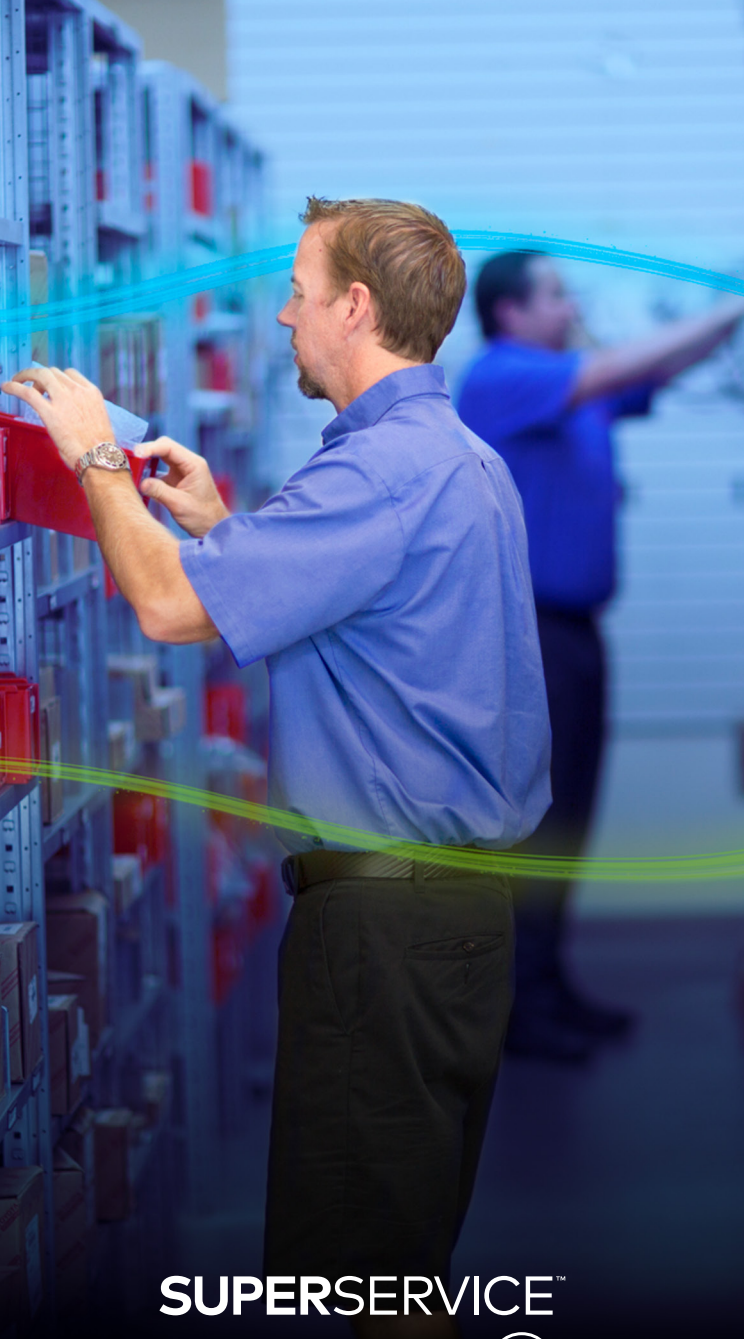

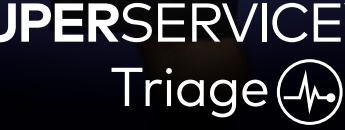

### EFFETTUARE I FOLLOW-UP

La schermata Follow-up consente di definire il follow-up con i clienti per qualsiasi lavoro consigliato che è stato rifiutato al momento dell'ispezione del veicolo. Questa funzione sarà visibile solo per coloro che dispongono delle relative autorizzazioni.

#### Per effettuare il follow-up sul lavoro rifiutato:

- 1 Toccare la scheda **Follow-up** e trovare il follow-up richiesto.
- 2 Toccare l'icona 🕨 per controllare i dettagli del follow-up.
- 3 Toccare **Apri preventivo** per controllare la cronologia dell'intervento e il preventivo, prima di contattare il cliente.
- 4 Individuare il lavoro rifiutato e cercare di capire la ragione per cui il lavoro non è stato accettato.
- 5 Toccare nuovamente la scheda **Follow-up** per tornare alle informazioni sul follow-up.
- 6 Contattare il cliente e richiedere l'autorizzazione per il lavoro rifiutato.
- 7 Selezionare la casella di ciascuna riga presente nel follow-up e registrare la risposta dall'elenco a discesa.
  - Accetta: selezionare Accetta per accettare il lavoro o Accetta e crea appuntamento per prenotarlo.
  - Non accetto: selezionare il motivo per cui il lavoro è stato rifiutato, quindi toccare Non accetto.
  - Riprogramma il follow-up: selezionare una nuova data di follow-up e toccare Riprogramma il follow-up.
- 8 Una volta accettati o rifiutati, i follow-up vengono trasferiti automaticamente alla scheda **Follow-up completati**.

- Utilizzare il pulsante **Promemoria SMS** per effettuare il follow-up direttamente con i clienti.
- La funzione **Promemoria SMS** è facoltativa e dipende dal tipo di abbonamento.
- Per filtrare i follow-up, utilizzare l'elenco a discesa del filtro o le opzioni del calendario.

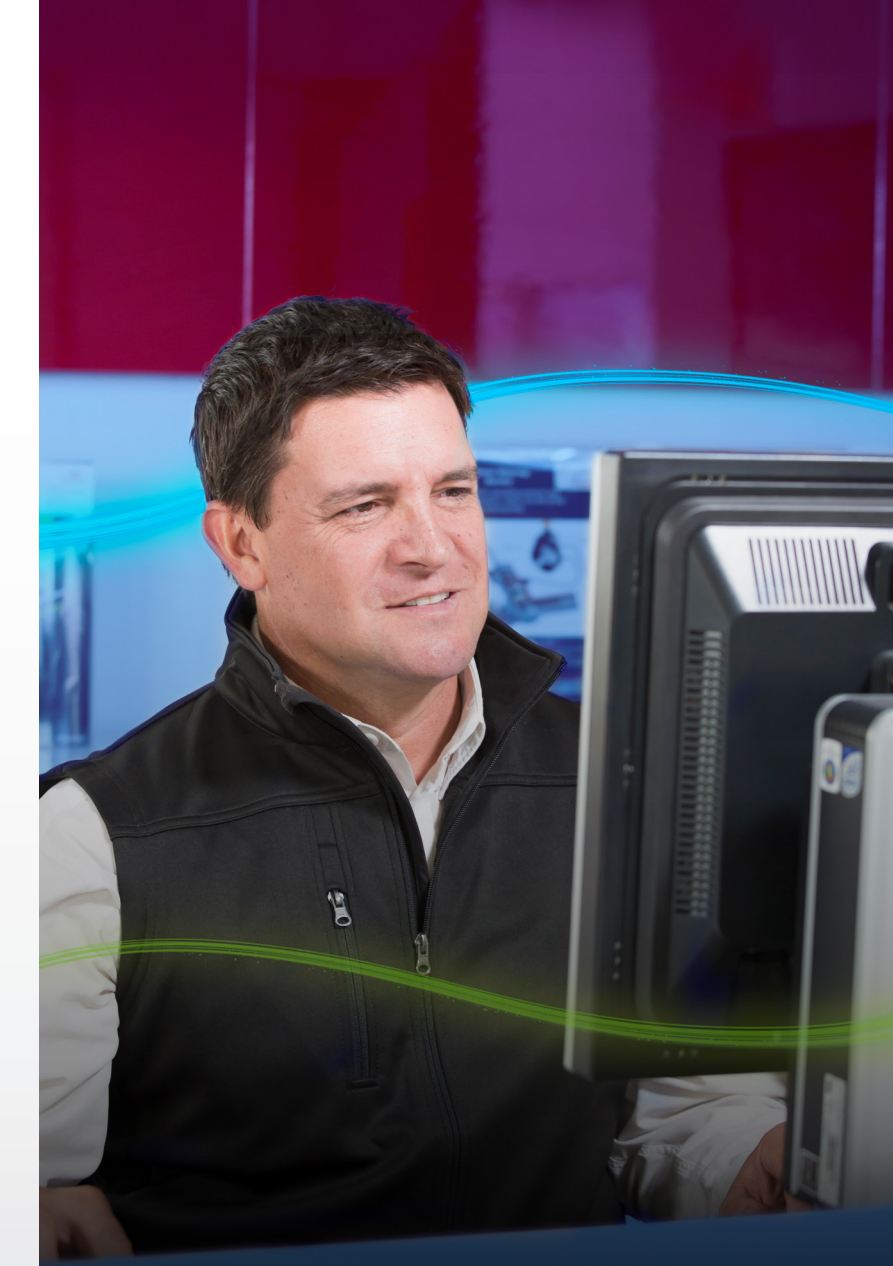

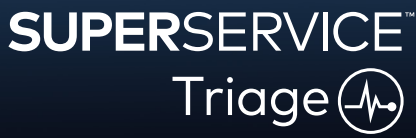